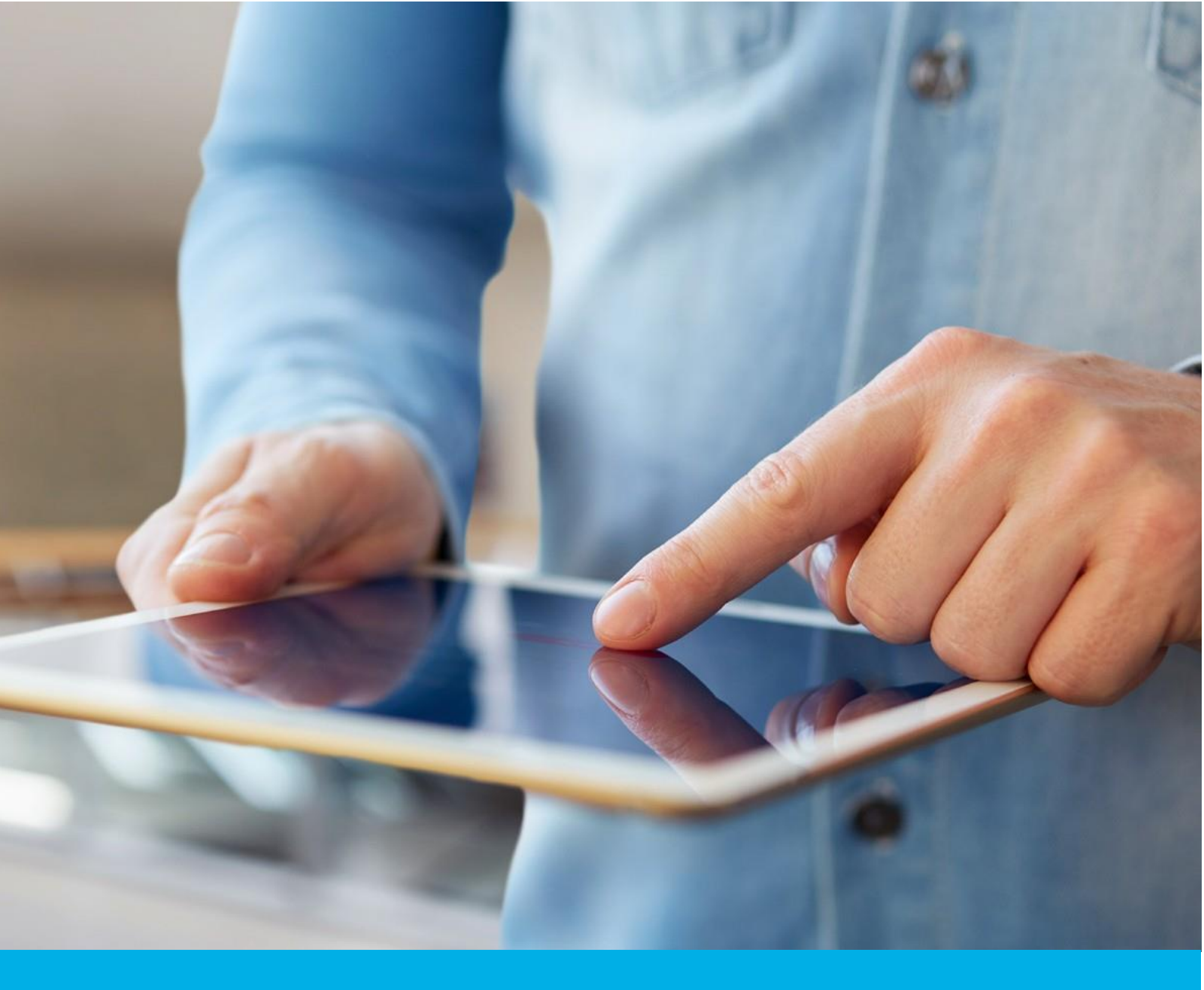

# UNIEWAŻNIANIE CERTYFIKATU KWALIFIKOWANEGO PRZEZ STRONĘ INTERNETOWĄ

Wer. 2.0

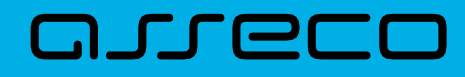

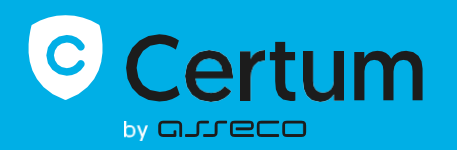

# SPIS TREŚCI

| 1. | ۲Z  | YM JEST UNIEWAŻNIENIE CERTYFIKATU KWALIFIKOWANEGO | 3    |
|----|-----|---------------------------------------------------|------|
| 2. | ŚCI | IEŻKA PROCESU UNIEWAŻNIANIA                       | 3    |
|    | 2.1 | ŚCIEŻKA DLA WŁAŚCICIELA CERTYFIKATU               | 3    |
|    |     | 2.1.1 TAK, POSIADAM DOSTĘP DO SKRZYNKI            | 5    |
|    |     | 2.1.2 NIE, NIE MAM DOSTĘPU DO SKRZYNKI            | . 10 |
|    | 2.2 | ŚCIEŻKA DLA OSOBY, KTÓRA NIE JEST WŁAŚCICIELEM    | . 13 |

## **1. CZYM JEST UNIEWAŻNIENIE CERTYFIKATU KWALIFIKOWANEGO**

Unieważnienie certyfikatu kwalifikowanego jest równoznaczne z utratą ważności certyfikatu i **ma charakter trwały (nieodwracalny)**, skutkuje również rozwiązaniem umowy zawartej pomiędzy subskrybentem (osobą, na którą został wydany certyfikat) a Certum bez zwrotu wpłaty za niewykorzystany okres.

Niniejsza instrukcja opisuje proces unieważnienia certyfikatu kwalifikowanego poprzez stronę internetową i jest przeznaczona dla osób, które nie posiadają konta na <u>panel.certum.pl</u>. *Wskazówka:* 

Certyfikat kwalifikowany jest potrzebny do złożenia podpisu elektronicznego – dlatego w krokach instrukcji spotkasz się również z terminem 'certyfikat'.

2. ŚCIEŻKA PROCESU UNIEWAŻNIANIA

**KROK 1:** Proces unieważnienia rozpocznij od wejścia na stronę <u>uniewaznienia.certum.pl</u>. Następnie wybierz opcję "**Unieważnij certyfikat kwalifikowany**".

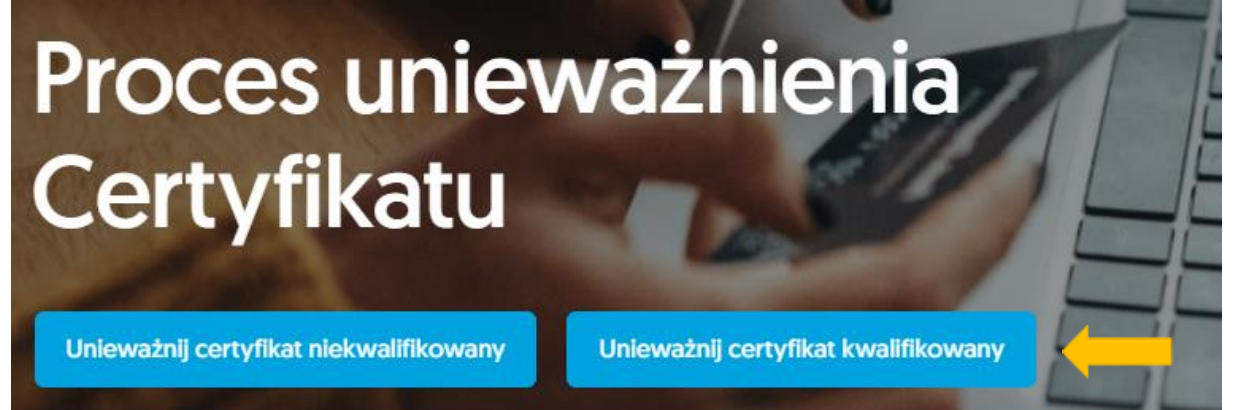

W kolejnym kroku zostaniesz zapytany czy jesteś właścicielem certyfikatu, który chcesz unieważnić. 2.1 ŚCIEŻKA DLA WŁAŚCICIELA CERTYFIKATU

KROK 1: Jeżeli jesteś właścicielem certyfikatu , zaznacz – "Tak, jestem właścicielem certyfikatu".

| 0 | Określenie tożsamości                                                                                                    |
|---|----------------------------------------------------------------------------------------------------|
|   | Czy jesteś właścicielem certyfikatu, który chcesz unieważnić?<br>☐ Tak, jestem właścicielem certyfikatu<br>Nie, nie jestem właścicielem certyfikatu<br>Dalej → |

KROK 2: Pojawi się wówczas dodatkowe pytanie czy posiadasz konto w panel.certum.pl.

|     | Określenie tożsamości                                               |
|-----|---------------------------------------------------------------------|
| 7-2 | Czy jesteś właścicielem certyfikatu, który chcesz unieważnić?       |
|     | Czy masz konto w panel.certum.pl? Tak, mam konto Nie, nie mam konta |
|     | Nie, nie jestem właścicielem certyfikatu           Dalej →          |
|     |                                                                     |

Jeżeli zaznaczysz opcję "**Tak, mam konto**" i klikniesz przycisk "**Dalej**", zostaniesz poproszony o zalogowanie się do swojego konta. Opis unieważnienia certyfikatu z poziomu konta został opisany w osobnej instrukcji.

| o          | Określenie tożsamości                                                                                                    |
|------------|----------------------------------------------------------------------------------------------------|
| The second | Czy jesteś właścicielem certyfikatu, który chcesz unieważnić?  Tak, jestem właścicielem certyfikatu  Czy masz konto w panel.certum.pl?  Tak, mam konto  Nie, nie mam konta |
|            | Nie, nie jestem właścicielem certyfikatu           Dalej →                                                                                                    |

Jeżeli jesteś właścicielem certyfikatu i nie posiadasz konta na <u>panel.certum.pl</u> wybierz – "**Nie, nie mam konta**".

| Określenie tożsamości                                                     |
|---------------------------------------------------------------------------|
| Czy jesteś właścicielem certyfikatu, który chcesz unieważnić?             |
| Czy masz konto w panel.certum.pl?<br>Tak, mam konto<br>Nie, nie mam konta |
| Nie, nie jestem właścicielem certyfikatu                                  |
| Dalej →                                                                   |
|                                                                           |

KROK 3: Zostaniesz zapytany o to czy masz dostęp do skrzynki e-mail zawartej w certyfikacie.

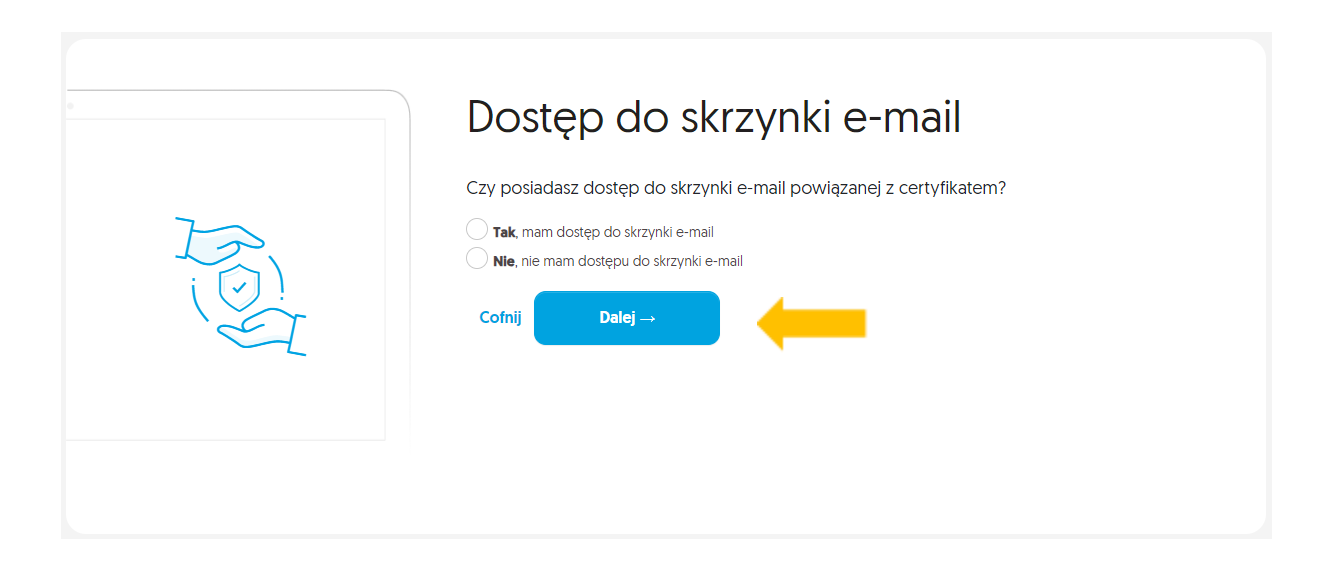

#### 2.1.1 TAK, POSIADAM DOSTĘP DO SKRZYNKI

KROK 4: Jeżeli posiadasz dostęp do skrzynki email wybierz opcję – "Tak" i kliknij "Dalej".

| 0 | Dostęp do skrzynki e-mail                                                                                                    |
|---|----------------------------------------------------------------------------------------------------|
| T | Czy posiadasz dostęp do skrzynki e-mail powiązanej z certyfikatem?<br><ul> <li>Tak, mam dostęp do skrzynki e-mail</li> <li>Nie, nie mam dostępu do skrzynki e-mail</li> </ul> Cofnij Dalej → |

**KROK 5:** Zostaniesz poproszony o wskazanie powodu unieważnienia certyfikatu oraz podanie numeru wniosku o wydanie certyfikatu (numer umowy/numer oświadczenia).

Dodatkowo może być konieczne określenie daty i godziny zdarzenia. Podaj niezbędne dane i kliknij przycisk "**Dalej**"

| Szczegóły unieważnienia         Weryfikacja adresu e-mail         Pytania weryfikacyjne                                                                                                    |
|----------------------------------------------------------------------------------------------------|
| Szczegóły unieważnienia                                                                                                    |
| Z jakiego powodu chcesz unieważnić certyfikat?  Informacje w moim certyfikacie są nieaktualne  Zgubiłem moją kartę z certyfikatem  Utraciłem zdolność do czynności prawnych  Podejrzewam, że ktoś mógł skorzystać z mojej karty Zablokowałem PIN i PUK do karty  Chcę zrezygnować z usług Certum  Chcę unieważnić mój certyfikat bez podawania przyczyny  Podej numer wniosku o wydanie certyfikat o |
| 12345<br>Data zdarzenia                                                                                                    |
| Vie jestem robotem<br>reCAPTCHA<br>Pryverséé * Tranchi                                                                                                    |
| Cofnij Dalej →                                                                                                    |

Jeśli wprowadzone dane będą nieprawidłowe, system wyświetli komunikat z prośbą o podanie poprawnych informacji.

Bedna lub więcej wprowadzonych przez Ciebie danych jest niepoprawna. Uzupełnij poprawnie formularz i spróbuj ponownie.

**KROK 6:** Wyświetli się okno informujące o konieczności zweryfikowania adresu e-mail. Wejdź na swoją skrzynkę mailową i znajdź wiadomość zatytułowaną "Rozpoczęto proces unieważnienia certyfikatu".

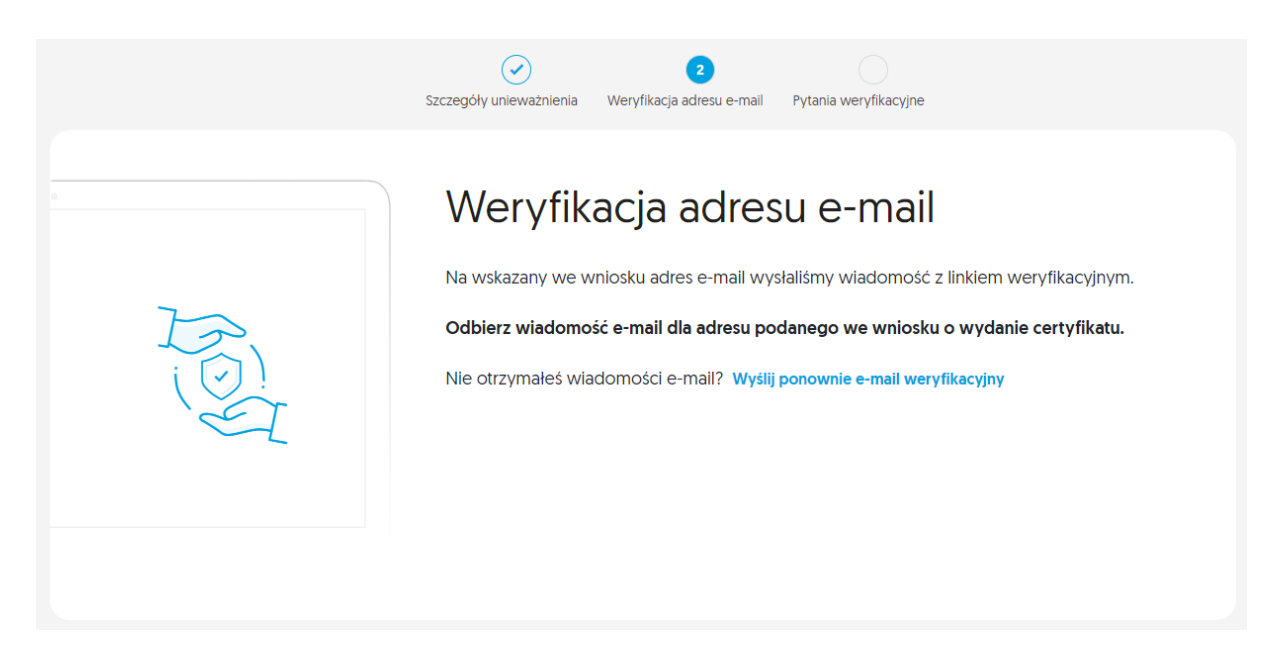

KROK 7: Aby kontynuować proces unieważniania certyfikatu, kliknij napis "Kontynuuj proces".

| Certum                                                                                                    | Infolinia: 801 540 340                                                                       |
|----------------------------------------------------------------------------------------------------|----------------------------------------------------------------------------------------------|
|                                                                                                    | Usługi<br>kwalifikowane                                                                      |
| Rozpoczęcie procesu un                                                                                                    | ieważnienia                                                                                  |
| certyfikatu                                                                                                    |                                                                                              |
| Szanowni Państwo,                                                                                                    |                                                                                              |
| Rozpoczęto proces uniewaźnienia certyfikatu:                                                                                   |                                                                                              |
| Numer seryjny: 58c8af48a91c4f0b27a30bb75ce57e<br>Numer umowy: 12638                                                            | 61                                                                                           |
| Aby kontynuować, kliknij w poniższy link:                                                                                      |                                                                                              |
| Kontynuuj proce                                                                                                    | <u>s</u>                                                                                     |
| Jeżeli rezygnujesz z unieważnienia certyfikatu lub<br>unieważnienie, nie musisz nic robić - certyfikat nie zo                  | o to nie Ty rozpocząłeś/rozpoczęłaś<br>ostanie unieważniony.                                 |
| Abyśmy nie wysyłali Ci zbędnych powiadomień przypominających o rozpoczętym procesie<br>unieważnienia, kliknij w poniższy link: |                                                                                              |
| Anuluj                                                                                                    |                                                                                              |
| Dziękujemy za zaufanie naszym usługom,<br>Zespół Certum                                                                        | Uwaga! Ta wiadomość została<br>wygenerowana automatycznie.<br>Prosimy na nią nie odpowiadać. |

**KROK 8:** Zostaniesz przekierowany do formularza z pytaniami weryfikacyjnymi. Podaj wymagane dane, a następnie kliknij przycisk "**Potwierdzam unieważnienie certyfikatu**".

| Pyterian a weryfikować zgłoszenie, podaj poniższe dane z wniosku o wydanie certyfikatu:         Data urodzenia *         Podaj datę urodzenia (RRR-MM-DD)         Data ważności dokumentu tożsamości (RRR-MM-DD)         Maja datę ważności dokumentu tożsamości (RRR-MM-DD)         Maja datę ważności dokumentu tożsamości (RRR-MM-DD)         Data początku ważności certyfikatu *         Podaj datę początku ważności certyfikatu (RRR-MM-DD)         Image: Podaj datę początku ważności certyfikatu (RRR-MM-DD)         Image: Podaj datę początku ważności certyfikatu (RRR-MM-DD)         Image: Podaj datę początku ważności certyfikatu (RRR-MM-DD)         Image: Podaj datę początku ważności certyfikatu (RRR-MM-DD)         Image: Podaj datę początku ważności certyfikatu (RRR-MM-DD)         Image: Podaj datę początku ważności certyfikatu (RRR-MM-DD)         Image: Podaj datę początku ważności certyfikatu (RRR-MM-DD)         Image: Podaj datę początku ważności certyfikatu (RRR-MM-DD)         Image: Podaj datę początku ważności certyfikatu (RRR-MM-DD)         Image: Podaj datę początku ważności certyfikatu (RRR-MM-DD)         Image: Podaj datę początku ważności certyfikatu (RRR-MM-DD)         Image: Podaj datę początku ważności certyfikatu (Podaj mage)         Image: Podaj datę początku ważności certyfikatu (Podaj mage)         Image: Podaj datę podzątku ważności certyfikatu (Podaj mage)         Image: Podaj datę podzątku ważności certyfika | Szczegóły unieważnienia Weryfikacja adresu e-mail Pytania weryfikacyjne           |
|----------------------------------------------------------------------------------------------------|-----------------------------------------------------------------------------------|
| Aby zweryfikować zgłoszenie, podaj poniższe dane z wniosku o wydanie certyfikatu:   Data urodzenia *   Podaj datę urodzenia (RRR-MM-DD)   Data ważności dokumentu tożsamości *   Podaj datę ważności dokumentu tożsamości (RRRR-MM-DD)   Miejsce urodzenia *   Podaj miejsce urodzenia   Data początku ważności certyfikatu *   Podaj datę początku ważności certyfikatu (RRR-MM-DD)   Nie jestem robotem   wrozenia *   Potwierdzam unieważnienie certyfikatu                                                                                                    | Pytania weryfikacyjne                                                             |
| Data urodzenia *         Podaj datę urodzenia (RRR-MM-DD)         Data ważności dokumentu tożsamości *         Podaj datę ważności dokumentu tożsamości (RRRR-MM-DD)         Miejsce urodzenia *         Podaj miejsce urodzenia         Data początku ważności certyfikatu *         Podaj datę początku ważności certyfikatu (RRR-MM-DD)         Image: Nie jestem robotem         Potwierdzam unieważnienie certyfikatu                                                                                                    | Aby zweryfikować zgłoszenie, podaj poniższe dane z wniosku o wydanie certyfikatu: |
| Podaj datę urodzenia (RRR-MM-DD)         Data ważności dokumentu tożsamości *         Podaj datę ważności dokumentu tożsamości (RRRR-MM-DD)         Miejsce urodzenia *         Podaj miejsce urodzenia         Data początku ważności certyfikatu *         Podaj datę początku ważności certyfikatu (RRRR-MM-DD)         Image: Nie jestem robotem         Potwierdzam unieważnienie certyfikatu                                                                                                    | Data urodzenia *                                                                  |
| Data ważności dokumentu tożsamości * Podaj datę ważności dokumentu tożsamości (RRRR-MM-DD) Miejsce urodzenia * Podaj miejsce urodzenia Data początku ważności certyfikatu * Podaj datę początku ważności certyfikatu (RRRR-MM-DD) Podaj datę początku ważności certyfikatu (RRRR-MM-DD) Nie jestem robotem CAPTOLA Potwierdzam uniewaźnienie certyfikatu Anuluj proces uniewaźniania                                                                                                    | Podaj datę urodzenia (RRRR-MM-DD)                                                 |
| Podaj datę ważności dokumentu tożsamości (RRRR-MM-DD)         Miejsce urodzenia*         Podaj miejsce urodzenia         Data początku ważności certyfikatu *         Podaj datę początku ważności certyfikatu (RRRR-MM-DD)         Image: Nie jestem robotem miejsce i miester miester         Potwierdzam uniewaźnienie certyfikatu                                                                                                    | Data ważności dokumentu tożsamości *                                              |
| Miejsce urodzenia * Podaj miejsce urodzenia Data początku ważności certyfikatu * Podaj datę początku ważności certyfikatu (RRRR-MM-DD)          Nie jestem robotem                                                                                                    | Podaj datę ważności dokumentu tożsamości (RRRR-MM-DD)                             |
| Podaj miejsce urodzenia Data początku ważności certyfikatu * Podaj datę początku ważności certyfikatu (RRRR-MM-DD)           Nie jestem robotem                                                                                                    | Miejsce urodzenia *                                                               |
| Data początku ważności certyfikatu * Podaj datę początku ważności certyfikatu (RRRR-MM-DD)           Nie jestem robotem                                                                                                    | Podaj miejsce urodzenia                                                           |
| Podaj datę początku ważności certyfikatu (RRRR-MM-DD)         Nie jestem robotem         Prywerski * Wrode    Potwierdzam unieważnienie certyfikatu Anuluj proces uniewaźniania                                                                                                    | Data początku ważności certyfikatu *                                              |
| Nie jestem robotem     RCAPTCHA<br>Proversiá * Warudia       Potwierdzam uniewaźnienie certyfikatu     Anuluj proces uniewaźniania                                                                                                    | Podaj datę początku ważności certyfikatu (RRRR-MM-DD)                             |
| Potwierdzam unieważnienie certyfikatu Anuluj proces unieważniania                                                                                                    | Nie jestem robotem                                                                |
|                                                                                                    | Potwierdzam unieważnienie certyfikatu Anuluj proces unieważniania                 |

**KROK 9:** Wyświetli się okno, w którym konieczne jest potwierdzenie chęci unieważnienia certyfikatu. Aby kontynuować, kliknij przycisk "**Tak, unieważnij certyfikat**".

| 1<br>Î | Potwierdzenie unieważnienia                                                                                                | $\otimes$ |
|--------|----------------------------------------------------------------------------------------------------|-----------|
|        | Pamiętaj, że unieważnienie jest procesem nieodwracalnym, a Certum nie zwraca<br>kosztów związanych z nabyciem certyfikatu. |           |
|        | Czy masz pewność, że chcesz unieważnić certyfikat?                                                                         |           |
|        | Tak, unieważnij mój certyfikat Cofnij                                                                                      |           |
|        |                                                                                                    |           |

**KROK 10:** Wyświetli się ekran potwierdzenia przekazania certyfikatu do unieważnienia oraz na Twoją skrzynkę mailową zostanie wysłana wiadomość o przyjęciu wniosku.

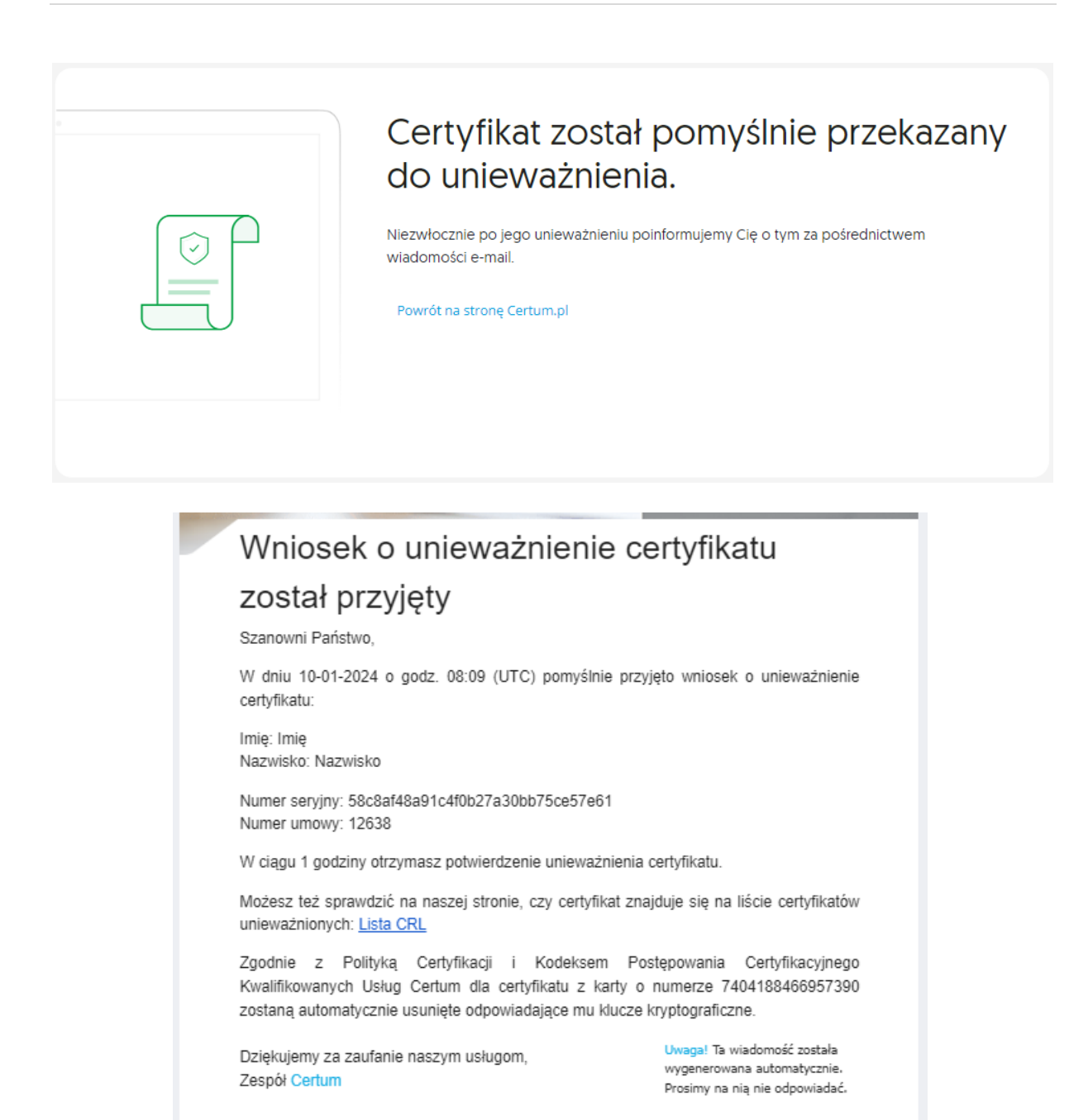

**KROK 11:** Po unieważnieniu certyfikatu otrzymasz kolejną wiadomość e-mail, która potwierdzi, że procedura została pomyślnie zrealizowana.

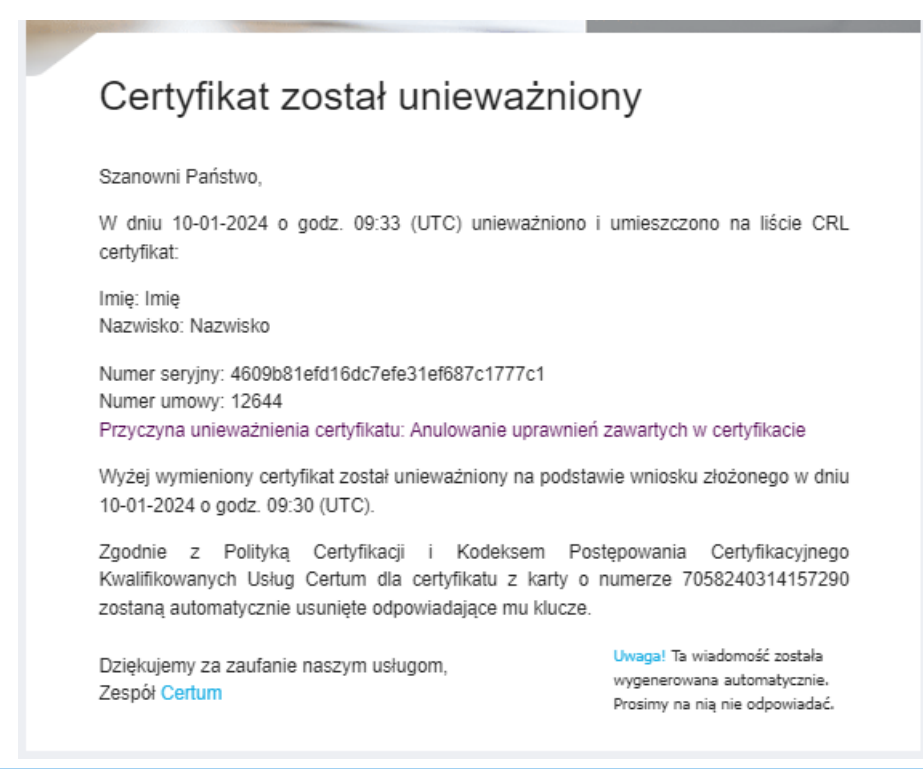

#### 2.1.2 NIE, NIE MAM DOSTĘPU DO SKRZYNKI

**KROK 4:** Jeśli nie masz dostępu do skrzynki e-mail zawartej w certyfikacie, wybierz – "**Nie**" i kliknij przycisk "**Dalej**".

| 0 | Dostęp do skrzynki e-mail                                                                                                    |
|---|----------------------------------------------------------------------------------------------------|
|   | Czy posiadasz dostęp do skrzynki e-mail powiązanej z certyfikatem?<br>○ Tak, mam dostęp do skrzynki e-mail<br>③ Nie, nie mam dostępu do skrzynki e-mail<br>Cofnij Dalej → |

KROK 5: Zostaniesz poproszony o uzupełnienie formularza, na podstawie którego osoba reprezentująca Certum skontaktuje się z Tobą w celu unieważnienia certyfikatu.W pierwszej części formularza wpisz swoje dane i kliknij przycisk "Dalej".

| Dane zgłaszającego   worktowe kontaktowe. Nasi operatorzy skontaktują się z Tobą w celu unieważnienia certyfiktu. Ingeriewa Podaj swoje imię Norwisko Podaj swoje nazwisko Ner telefonu Podaj swoje nazwisko Urure telefonu Podaj swoje jorganizacji [jeśli dotyczy] Stowiek ow organizacji [jeśli dotyczy] * okowisko w organizacji [jeśli dotyczy] * pola powiękowej • pola powiękowej • pola powiękowej • pola powiękowej • pola powiękowej • pola powiękowej • pola powiękowej • pola powiękowej • pola powiękowej • pola powiękowej • pola powiękowej • pola powiękowej • pola powiękowej • pola powiękowej • pola powiękowej pola pola powiękowej przeczenie pola powiękowej powiękowej powiekowej powiękowej powiękowej powiekowej powiękowej powiękowej pow | Dane zgłaszającego Dane subskrybenta                                                                                                    |
|----------------------------------------------------------------------------------------------------|----------------------------------------------------------------------------------------------------|
| Ime * Podaj swoje imię Nazwisko * Podaj swoje nazwisko Numer telefonu * Podaj swoj numer telefonu Nazwa organizacji Podaj nazwę swojej organizacji [jeśli dotyczy] Stanowisko w organizacji Podaj nazwę swojego stanowiska w organizacji [jeśli dotyczy] * pola obowiązkowe Cofnij Dalej → Cofnij Dalej → Informujemy, iż Państwa dane osobowe są przetwarzane przez administratora, którym jest Asseco Data Systems SA. z siedzibą w Gdańsku, ul Jan a z Kolna 11, 80-864 Gdańsk. Przetwarzamy Państwa dane w celu: umożliwienia dokonania zgłoszenia i obsługi wniosku o unieważnienie certyfikatu kwalifikowanego wydanego przez Cerrum. W zwiążku z przetwarzanem Państwa daney, posiadacie przewa do: dostępu ysprostowania, uswiejecio, przeroszenia                                                                                                    | Dane zgłaszającego<br>Wprowadź swoje dane kontaktowe. Nasi operatorzy skontaktują się z Tobą w celu unieważnienia certyfikatu.                                                                                                    |
| Podaj swoje nazwisko Numer telefonu* Podaj swoj numer telefonu Podaj swoj numer telefonu Nazwa organizacji Podaj nazwę swojej organizacji (jeśli dotyczy) Stanowisko w organizacji Podaj nazwę swojego stanowiska w organizacji (jeśli dotyczy) * pola obowiązkowe Cofnij Dalej →  Informujemy, iż Państwa dane osobowe są przetwarzane przez administratora, którym jest Asseco Data Systems S.A. z siedzibą w Gdańsku, ul. Jana z Kolna 11, 80-864 Gdańsk. Przetwarzamy Państwa dane w celu: umożliwienia dokonania zgłoszenia i obsługi wniosku u unieważnienie certyfikatu kwalifikowanego przez Certum. W związku z przetwarzaniem Państwa danych, posiadacie przey fikatu kwalifikowanego przez Certum. W związku z przetwarzaniem Państwa danych, posiadacie przey fikatu kwalifikowanego przez Certum. W                                                                                                    | Podaj swoje imię                                                                                                    |
| Numer telefonu * Podaj swój numer telefonu Nazwa organizacji Podaj nazwę swojej organizacji (jeśli dotyczy) Stanowisko w organizacji Podaj nazwę swojego stanowiska w organizacji (jeśli dotyczy) * pola obowiązkowe Cofnij Dalej→ Informujemy, iż Państwa dane osobowe są przetwarzane przez administratora, którym jest Asseco Data Systems S.A. z siedzibą w Gdańsku, ul. Jana z Kolna 11, 80-864 Gdańsk. Przetwarzamy Państwa dane w celu: umożliwienia dokonania zgłoszenia i obsługi wniosku u unieważnienie certyfikatu kwalifikowanego przez Certum. W związku z przetwarzaniem Państwa danych, posiadacie przewa do: dostępu, sprostowania, usunięcia, przenoszenia                                                                                                    | Podaj swoje nazwisko                                                                                                    |
| Nazwa organizacji<br>Podaj nazwę swojej organizacji (jeśli dotyczy)<br>Stanowisko w organizacji<br>Podaj nazwę swojego stanowiska w organizacji (jeśli dotyczy)<br>* pola obowiązkowe<br>Cofnij Dalej → Olicity<br>Informujemy, iż Państwa dane osobowe są przetwarzane przez administratora, którym jest Asseco Data Systems S.A.<br>z siedzibą w Gdańsku, ul. Jana z Kolna 11, 80-864 Gdańsk. Przetwarzamy Państwa dane w celu: umożliwienia<br>dokonania zgłoszenia i obsługi wniosku u unieważnienie certyfikatu kwalifikowanego przez Certum. W<br>związku z przetwarzaniem Państwa danych, posiadacie przewa do: dostępu, sprostowania, usunięcia, przenoszenia                                                                                                    | Numer telefonu *<br>Podaj swój numer telefonu                                                                                                    |
| Stanowisko w organizacji Podaj nazwę swojego stanowiska w organizacji (jeśli dotyczy) * pola obowiązkowe Cofnij Dalej → Organizacji Dalej → Organizacji (jeśli dotyczy) Informujemy, iż Państwa dane osobowe są przetwarzane przez administratora, którym jest Asseco Data Systems S.A. z siedzibą w Gdańsku, ul. Jana z Kolna 11, 80-864 Gdańsk. Przetwarzamy Państwa dane w celu: umożliwienia dokonania zgłoszenia i obsługi wniosku o unieważnienie certyfikatu kwalifikowanego wydanego przez Certum. W związku z przetwarzaniem Państwa danych, posiadacie prawa do: dostępu, sprostowania, usunięcia, przenoszenia                                                                                                    | Nazwa organizacji<br>Podaj nazwę swojej organizacji [jeśli dotyczy]                                                                                                    |
| * pola obowiązkowe<br>Cofnij Dalej →<br>Informujemy, iż Państwa dane osobowe są przetwarzane przez administratora, którym jest Asseco Data Systems S.A.<br>z siedzibą w Gdańsku, ul. Jana z Kolna 11, 80-864 Gdańsk. Przetwarzamy Państwa dane w celu: umożliwienia<br>dokonania zgłoszenia i obskugi wniosku o unieważnienie certyfikatu kwalifikowanego wydanego przez Certum. W<br>związku z przetwarzaniem Państwa danych, posiadacie prawa do: dostępu, sprostowania, usunięcia, przenoszenia                                                                                                    | Stanowisko w organizacji<br>Podaj nazwę swojego stanowiska w organizacji (jeśli dotyczy)                                                                                                    |
| annelite presente annellit prove de l'este de l'este per este l'este de l'este per este l'este de l'este de l'                              | * pola obowiązkowe<br>Cofnij Dalej →<br>Informujemy, iż Państwa dane osobowe są przetwarzane przez administratora, którym jest Asseco Data Systems S.A.<br>z siedzibą w Gdańsku, ul. Jana z Kolna 11, 80-864 Gdańsk. Przetwarzamy Państwa dane w celu: umożliwienia<br>dokonania zgłoszenia i obsługi wniosku o unieważnienie certyfikatu kwalifikowanego wydanego przez Certum. W<br>zwiazku z przetwarzaniem Państwa danorch posiadacje przew doci dostepu sporstwania uzujerze przeposzenia |

**KROK 6:** Zostaniesz przeniesiony do kolejnej części formularza. Wpisz w nim dane właściciela certyfikatu który chcesz unieważnić, a następnie kliknij przycisk "**Wyślij zgłoszenie**".

| Dane subskrybenta<br>Wprowadż dane właściciela certyfikatu, który chcesz unieważnić.<br>Imię *<br>Podaj imię właściciela certyfikatu<br>Nazwisko * |
|----------------------------------------------------------------------------------------------------|
| Wprowadź dane właściciela certyfikatu, który chcesz unieważnić.<br>Imię *<br>Podaj imię właściciela certyfikatu<br>Nazwisko *                      |
| Podaj imię Własciciela certytikatu<br>Nazwisko *                                                                                                   |
| Podaj nazwisko właściciela certyfikatu                                                                                                    |
| Numer PESEL<br>Podaj numer PESEL właściciela certyfikatu                                                                                           |
| Numer dokumentu tożsamości<br>Podaj numer dokumentu tożsamości                                                                                     |
| Numer karty fizycznej ?<br>Podaj numer karty fizycznej powiązanej z certyfikatem                                                                   |
| Numer umowy ?<br>Podaj numer umowy powiązanej z certyfikatem                                                                                       |
| Nie jestem robotem                                                                                                    |
| * pola obowiązkowe<br>Cofnij Wyślij zgłoszenie →                                                                                                   |

**KROK 7:** Po wysłaniu zgłoszenia, pojawi się ekran potwierdzający jego przyjęcie do realizacji i zapewniający, że w ciągu 24 godzin nawiążemy kontakt telefoniczny.

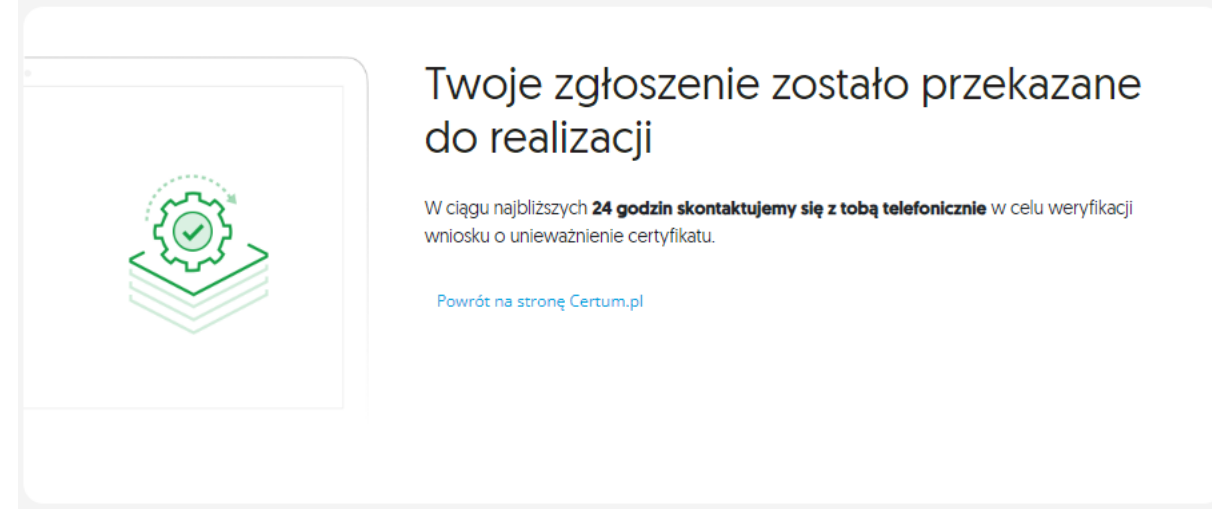

### 2.2 ŚCIEŻKA DLA OSOBY, KTÓRA NIE JEST WŁAŚCICIELEM

KROK 1: Jeżeli nie jesteś właścicielem certyfikatu , zaznacz – "Nie, nie jestem właścicielem certyfikatu".

|   | Określenie tożsamości                                                                               |
|---|----------------------------------------------------------------------------------------------------|
| 2 | Czy jesteś właścicielem certyfikatu, który chcesz unieważnić?                                       |
|   | Itan, jestern właścicielem certyfikatu       Itan, jestern właścicielem certyfikatu         Dalej → |

KROK 2: Zostaniesz poproszony o uzupełnienie formularza, na podstawie którego osoba reprezentująca Certum skontaktuje się z Tobą w celu unieważnienia certyfikatu.

W pierwszej części formularza wpisz swoje dane i kliknij przycisk "Dalej".

| Dane zgłaszającego Dane subskrybenta                                                                                                    |
|----------------------------------------------------------------------------------------------------|
| Dane zgłaszającego                                                                                                    |
| Wprowadź swoje dane kontaktowe. Nasi operatorzy skontaktują się z Tobą w celu unieważnienia certyfikatu.<br>Imię *                                                                                                    |
| Nazwisko *                                                                                                    |
| Numer telefonu *<br>Podaj swój numer telefonu                                                                                                    |
| Nazwa organizacji<br>Podaj nazwę swojej organizacji (jeśli dotyczy)                                                                                                    |
| Stanowisko w organizacji<br>Podaj nazwę swojego stanowiska w organizacji (jeśli dotyczy)                                                                                                    |
| * pola obowiązkowe                                                                                                    |
| Cofnij Dalej –<br>Informujemy, iż Państwa dane osobowe są przetwarzane przez administratora, którym jest Asseco Data Systems S.A.<br>z siedzibą w Gdańsku, ul. Jana z Kolna 11, 80-864 Gdańsk. Przetwarzamy Państwa dane w celu: umożliwienia<br>dokonania zgłoszenia i obsługi wniosku o unieważnienie certyfikatu kwalifikowanego wydanego przez Certum. W<br>związku z przetwarzaniem Państwa danych, posiadacie prawa do: dostępu, sprostowania, usunięcia, przenoszenia<br>danych, ograniczenia przetwarzania Państwa danych. Z pełną treścią informacji dotyczących przetwarzania Państwa<br>danych osobowych, w tym o przysługujących prawach i ich zakresie, możecie się Państwo zapoznać tutaj. |

**KROK 3:** Po wysłaniu zgłoszenia, pojawi się ekran potwierdzający jego przyjęcie do realizacji i zapewniający, że w ciągu 24 godzin nawiążemy kontakt telefoniczny.

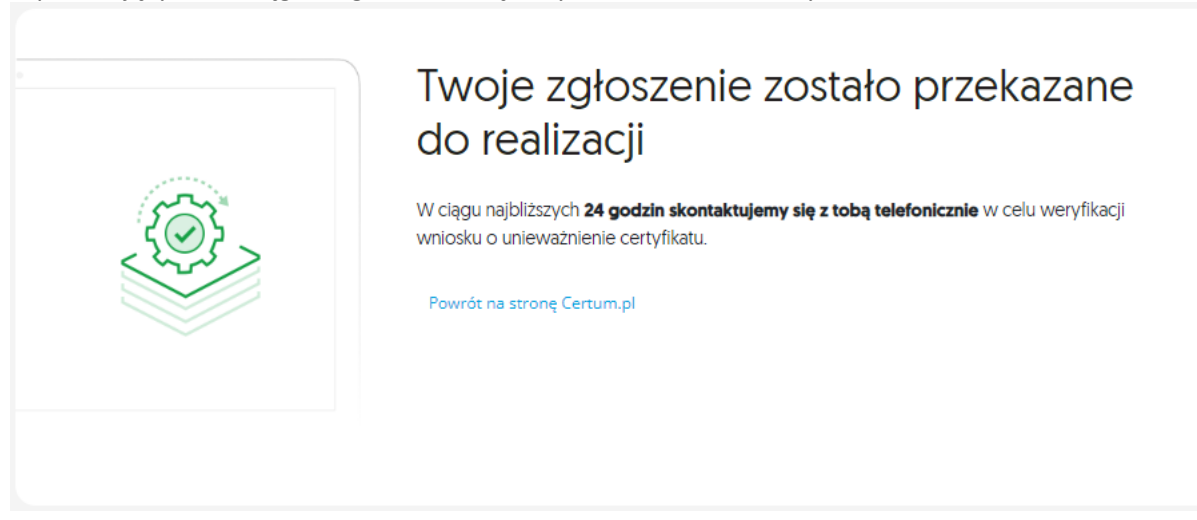